UQC in Miracle

# Unit Quantity Codes (UQC) in Miracle

| INVOICE  Item Description Quantity Amount | GST Invoice |  |
|-------------------------------------------|-------------|--|
| Total<br>GST @18%<br>Total amount         |             |  |

Only for internal use of Miracle Accounting Software.

#### What is UQC?

UQC refers to <u>Unit Quantity Code</u> and only the prescribed unite of measure (UOM) will be accepted by the GST portal.

In Section 12 of GSTR-1, HSN wise summary of outward supplies is required; where there is a column of UQC code.

#### 12. HSN-wise summary of outward supplies

| Sr. No. | HSN | Description         | UQC | Total    | Total | Total |                   | Am             | ount            |      |
|---------|-----|---------------------|-----|----------|-------|-------|-------------------|----------------|-----------------|------|
|         |     | HSN is<br>provided) |     | Quantity | value | Value | Integrated<br>Tax | Central<br>Tax | State/UT<br>Tax | Cess |
| 1       | 2   | 3                   | 4   | 5        | 6     | 7     | 8                 | 9              | 10              | 11   |
|         |     |                     |     |          |       |       |                   |                |                 |      |

#### UQC in Miracle

In this document, we will see how to add UQC: Unit Quantity Code in Miracle.

- In Add New Product (for single Product)
- Add through <u>assign GST Commodity</u> button in Product Master (For Multiple Products)

#### Add New Product

| Master -> Product -> Product Master                         |                        |                 | -<br>         |
|-------------------------------------------------------------|------------------------|-----------------|---------------|
| Product Name                                                |                        | Purch. Rate     | Sales Rate 🔺  |
| Bajari                                                      |                        |                 | 1050.00       |
| Basmati Rice                                                |                        |                 |               |
| Cottonseed BT (Kapas)                                       |                        | 1050.00         | 150.00        |
| Groundnut (Mungfali)                                        |                        | 2680.00         |               |
|                                                             |                        |                 |               |
|                                                             |                        |                 |               |
|                                                             |                        |                 |               |
|                                                             |                        |                 |               |
|                                                             |                        |                 |               |
|                                                             |                        |                 |               |
|                                                             |                        |                 |               |
|                                                             |                        |                 |               |
|                                                             |                        |                 |               |
|                                                             |                        |                 |               |
|                                                             |                        |                 |               |
|                                                             |                        |                 |               |
| Add new Product or                                          |                        |                 |               |
|                                                             |                        |                 |               |
| Edit existing Product.                                      |                        |                 |               |
|                                                             |                        |                 |               |
|                                                             |                        |                 |               |
|                                                             |                        |                 |               |
|                                                             |                        |                 |               |
|                                                             |                        |                 |               |
| Add Edit Delete Rate Print Master Filter Order Add Multiple | e Product Stock Ledger | Export Assign ( | GST Commodity |

### Add New Product

| dd New Product     |                          |                 |                      | × |
|--------------------|--------------------------|-----------------|----------------------|---|
| - Main Details ——— |                          | Rate            |                      | _ |
| Name               | Product Name             | Purchase Rate   | 0.00                 |   |
|                    |                          | Sales Rate      | 0.00                 |   |
| Alias              | PN                       |                 |                      |   |
| SST Commodity      | GST 18%                  | Unit Name ——    |                      |   |
| Group Name         |                          | Sale            |                      |   |
| Category Name      |                          | Purchase        |                      |   |
|                    |                          | GST Unit        | BAG-BAG              |   |
| Stock Options —    | From this drop down      |                 | Product GST Unit     |   |
| Stock Required     | Yes we can select 'UQC'. | Opening Stock — | BAG-BAG              |   |
|                    |                          | Quantity        | BGS-BAGS             |   |
|                    |                          | Amount          | BKL-BUCKLES          |   |
|                    |                          |                 | BOU-BOU              |   |
| Other Details      |                          |                 | BOX-BOX              |   |
|                    |                          |                 | BTL-BOTTLES          |   |
|                    |                          |                 | BUN-BUNCHES          |   |
|                    |                          |                 | CBM-CUBIC METER      |   |
|                    |                          |                 | CCM-CUBIC CENTIMETER |   |
|                    |                          |                 | CIN-CUBIC INCHES     |   |
|                    |                          |                 | CMS-CENTIMETER       |   |

5

#### Edit Product

| Edit Droduct's dotail - | Croundput (Munafali)                           |                   |                      |
|-------------------------|------------------------------------------------|-------------------|----------------------|
| - Main Details          |                                                | Rate              |                      |
| Name                    | Groundnut (Mungfali)                           | Purchase Rate     | 2680.00              |
|                         |                                                | Sales Rate        | 0.00                 |
| Alias                   |                                                |                   |                      |
| GST Commodity           | GST 5%                                         | Unit Name —       |                      |
| Group Name              |                                                | Sale              | Quintal              |
| Category Name           |                                                | Purchase          | Quintal              |
|                         |                                                | GST Unit          | QTL-QUINTAL          |
| Stock Options —         |                                                |                   | Product GST Unit     |
| Stock Required          | Yes 💌                                          | - Opening Stock - | NOS-NUMBERS          |
|                         |                                                | Quantity          | ODD-ODDS             |
|                         |                                                | Amount            | PAC-PACKS            |
|                         |                                                |                   | PCS-PIECES           |
| Other Details           |                                                |                   | PRS-PAIRS            |
|                         |                                                |                   | QTL-QUINTAL          |
|                         | Ex. For <b>Groundnut (M</b> i                  | ungtali),         | ROL-ROLLS            |
|                         | we colocted $OTI = OI$                         |                   | SDM-DECAMETER SQUARE |
|                         | we selected $\underline{QIL} = \underline{QU}$ |                   | SET-SETS             |
|                         |                                                |                   | SHT-SHEETS           |
|                         |                                                |                   |                      |

### Product Master

|                          |                                                                                 | 🛃 😒          |
|--------------------------|---------------------------------------------------------------------------------|--------------|
| Product Name             | Purch. Rat                                                                      | e Sales Rate |
| Bajari                   |                                                                                 | 1050.00      |
| Basmati Rice             |                                                                                 |              |
| Cottonseed BT (Kapas)    | 1050.                                                                           | 150.00       |
| Groundnut (Mungfali)     | 2680.                                                                           | 00           |
| Singdana (Grd.Nuts-seed) |                                                                                 |              |
| Variyali (Fennel Seed)   |                                                                                 |              |
|                          |                                                                                 |              |
|                          |                                                                                 |              |
|                          |                                                                                 |              |
|                          |                                                                                 |              |
|                          |                                                                                 |              |
|                          |                                                                                 |              |
|                          |                                                                                 |              |
|                          |                                                                                 |              |
|                          |                                                                                 |              |
|                          | We can select UQC for prod                                                      | uct          |
|                          | We can select UQC for prod                                                      | uct          |
|                          | We can select UQC for prod<br>from 'Assign GST Commodi                          | uct<br>ty'.  |
|                          | We can select UQC for prod<br>from 'Assign GST Commodi                          | uct<br>ty'.  |
|                          | We can select UQC for prod<br>from 'Assign GST Commodi<br>(Short cut key: "F4") | uct<br>ty'.  |
|                          | We can select UQC for prod<br>from 'Assign GST Commodi<br>(Short cut key: "F4") | uct<br>ty'.  |
|                          | We can select UQC for prod<br>from 'Assign GST Commodi<br>(Short cut key: "F4") | uct<br>ty'.  |
|                          | We can select UQC for prod<br>from 'Assign GST Commodi<br>(Short cut key: "F4") | uct<br>ty'.  |
|                          | We can select UQC for prod<br>from 'Assign GST Commodi<br>(Short cut key: "F4") | uct<br>ty'.  |
|                          | We can select UQC for prod<br>from 'Assign GST Commodi<br>(Short cut key: "F4") | uct<br>ty'.  |
|                          | We can select UQC for prod<br>from 'Assign GST Commodi<br>(Short cut key: "F4") | uct<br>ty'.  |

### Select Product

| GST Slab Change                |                   |                           |                         |               |
|--------------------------------|-------------------|---------------------------|-------------------------|---------------|
| Product Name                   | Alias             | Product GST Unit          | Vat Commodity           | GST Commodity |
| * Bajari                       | B1                |                           |                         | GST 5%        |
| * Basmati Rice                 | BR                |                           |                         | GST 5%        |
| * Cottonseed BT (Kapas)        | C.BT              |                           |                         | GST 5%        |
| * Groundnut (Mungfali)         |                   |                           |                         | GST 5%        |
| Singdana (Grd.Nuts-seed)       | Gs                | KGS-KILOGRAMS             |                         | GST 5%        |
| Variyali (Fennel Seed)         |                   | KGS-KILOGRAMS             |                         | GST 5%        |
| First, Select mu               | ultiple           |                           |                         |               |
| Products to assis              |                   | ·                         |                         |               |
|                                |                   |                           |                         |               |
|                                |                   |                           |                         |               |
|                                |                   |                           |                         |               |
| After se<br>Click on '         | lecting<br>GST Ur | products,<br>nit' button. | •                       |               |
| (Short cu                      | ut key: '         | "Ctrl + U")               |                         |               |
|                                |                   |                           |                         |               |
| Select Edit Select All Print G | ST Unit(UQC) Fi   | lter Master Order         | Next Without GST Commod | ity           |

#### Select Product

| G  | ST Slab Change               |            |                        |                         | Z 😒 🛛         |
|----|------------------------------|------------|------------------------|-------------------------|---------------|
|    | Product Name                 | Alias      | Product GST Unit       | Vat Commodity           | GST Commodity |
| *  | Bajari                       | B1         |                        |                         | GST 5%        |
| *  | Basmati Rice                 | BR         |                        |                         | GST 5%        |
| *  | Cottonseed BT (Kapas)        | C.BT       |                        |                         | GST 5%        |
| *  | Groundnut (Mungfali)         |            |                        |                         | GST 5%        |
|    | Singdana (Grd.Nuts-seed)     | Gs         | KGS-KILOGRAMS          |                         | GST 5%        |
| 8_ | Variyali (Fennel Seed)       |            | KGS-KILOGRAMS          |                         | GST 5%        |
| 8_ |                              |            |                        |                         |               |
| 8_ |                              |            |                        |                         |               |
| 8  |                              |            |                        |                         |               |
| 8_ |                              |            |                        |                         |               |
| 8_ | ogru li                      |            |                        |                         |               |
| -  | GSI Unit                     |            |                        |                         |               |
|    | GST Unit Q                   |            |                        |                         |               |
|    | Product GST Unit             |            |                        |                         |               |
| -  | NOS-NUMBERS                  |            |                        |                         |               |
| 3_ | ODD-ODDS                     |            | Sel                    | ect required G          |               |
| 8_ | PAC-PACKS                    |            |                        | from this dia           |               |
| 8_ | PCS-PIECES                   |            |                        | ) from this dia         | logue box.    |
| 8_ | PRS-PAIRS                    |            |                        |                         |               |
| -  | QTL-QUINTAL                  |            |                        |                         |               |
| 8_ | ROL-ROLLS                    |            |                        |                         |               |
| -  | SDM-DECAMETER S              | SQUARE     |                        |                         |               |
| 8_ | SET-SETS                     |            |                        |                         |               |
| 8_ | SHT-SHEETS                   |            |                        |                         |               |
| _  |                              |            | <b>•</b>               |                         |               |
| 8_ |                              |            |                        |                         |               |
|    | Select Edit Select All Print | GST Unit F | ilter Master Order Nex | t Without GST Commodity |               |

## Select GST Unit (UQC)

| Product Name             | Alias                        | Product GST Unit          | Vat Commodity | GST Commodity |
|--------------------------|------------------------------|---------------------------|---------------|---------------|
| Jajari                   | B1                           | OTL-OUINTAL               |               | GST 5%        |
| Jasmati Rice             | BR                           | QTL-QUINTAL               |               | GST 5%        |
| Cottonseed BT (Kapas)    | C.BT                         | QTL-QUINTAL               |               | GST 5%        |
| Groundnut (Mungfali)     |                              | QTL-QUINTAL               |               | GST 5%        |
| Singdana (Grd.Nuts-seed) | Gs                           | KGS-KILOGRAMS             |               | GST 5%        |
| /ariyali (Fennel Seed)   |                              | KGS-KILOGRAMS             |               | GST 5%        |
|                          | In this way, w<br>during Add | ve can selec<br>New Produ | t UQC         |               |
|                          | from GST Co                  | ommodity A                | ssign.        |               |
|                          | from GST Co                  | ommodity A                | ssign.        |               |

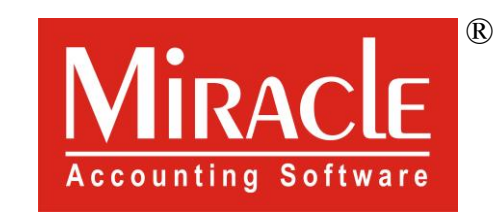

hank you.

Prepared By RKIT Software Pvt Ltd-Rajkot